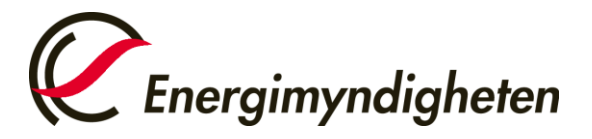

Datum 2021-02-01

HUR-gruppen/Unionsregistret 016-544 23 00 utslappshandel@energimyndigheten.se

## Guide för hantering överlämnande av utsläppsrätter -Fullgörande

| Introduktion  | Guiden beskriver hur ett behörigt ombud gör för att överlämna utsläppsrätter och slutföra<br>anläggningarnas fullgörande.                                                                                                    |
|---------------|----------------------------------------------------------------------------------------------------|
|               | Ett överlämnande måste göras från verksamhetsutövaredepåkonto för respektive<br>anläggning.                                                                                                    |
|               | Utsläppsrätterna måste överlämnas senast 30 april under året efter utsläppen, annars<br>riskerar verksamhetsutövaren att få betala sanktionsavgift om 100 Euro/ton CO2 som saknas<br>i fullgörandet.                                                                                                    |
|               | Vid registrets förvalda inställningar för konton är det dubbelt godkännande på en<br>överlämnande transaktion, vilket innebär att ett ombud föreslår en transaktion för<br>överlämnandet och ett andra ombud godkänner uppgiften under "Lista över uppgifter".<br>Kontoinnehavaren kan genom en ändring i unionsregistret samt inskickat beslut till<br>Energimyndigheten ändra inställningarna så att överlämnandet kan göras med ett ombud. |
| Steg för steg | Utför följande steg från Unionsregistrets hemsida:                                                                                                    |

https://unionregistry.ec.europa.eu/euregistry/SE/index.xhtml

| Steg | Handling                                                                                                | Gränssnitt                                                                                                    |
|------|----------------------------------------------------------------------------------------------------|----------------------------------------------------------------------------------------------------|
| 1    | Logga in i Unionsregistret.                                                                             | Europe<br>Clim         Öppna annat register         Ansokan om behörighet       Välkomm         Logga in elle Ny användare       Välkigen         Förstasida       För mer i         Öppna konto       För mer i |
| 2    | Välj "Konton" -> "Konton".<br>En lista över konton som användaren står som behörigt<br>ombud för visas. | Lista över uppgifter   Konton  Konton  Öppna konto  Ta över konto                                                                                                    |

| 3  | Sidan "Sök konto" öppnas. De konton som du är knuten till visas i listan under "Träfflista för konton".                                           | Nummer 🗇                                                                                                    |
|----|----------------------------------------------------------------------------------------------------|----------------------------------------------------------------------------------------------------|
|    | Klicka på kontonumret för att komma in på rätt konto.                                                                                             | <u>SE-230-1-0-81</u>                                                                                                    |
| 4  | Välj fliken "Innehav".                                                                                                    | Kontouppgifte Innehav Belöriga ombud Extra behöriga<br>Betrodda konton Kontouterg<br>ID Kontoinnehavarens namn                                                                                                    |
| 5  | Klicka på "Föreslå en transaktion".<br>OBS! Finns det ingen sådan knapp, så saknas det<br>enheter/utsläppsrätter på det valda kontot.             | Föreslå en transaktion                                                                                                    |
| 6  | Klicka på "Överlämnande av utsläppsrätter".                                                                                                    | Val av transaktion<br>Välj transaktionstyp:<br>Vanliga överföringar:<br>Överföring av utsläppsrätter<br>Eutigorande:<br>Överfamnande av utsläppsrätter<br>Bortlagning av enheter:<br>Bortlagning av utsläppsrätter                                                                                                    |
| 7  | Fyll i mängden/antalet enheter som ska överlämnas i rutan Enheter Enheter Allmänna utsläppsrätter I 169 Skicka Avbryt                             | till höger och klicka sedan på "Skicka".<br>Mängd som ska överlämnas                                                                                                    |
| 8  | Bekräfta din transaktion genom att klicka på Bekräfta.                                                                                            | Bekräfta Avbryt                                                                                                    |
| 9  | Signera din transaktion.<br>Signering av transaktion kan göras via SMS eller med QR<br>kod i EU login appen.                                      | Vänligen underteckna transaktionen med ditt lösenord.                                                                                                    |
| 10 | Sidan "Överlämnande av utsläppsrätter" öppnas igen,<br>indikerar att din överföring registrerats och ger ett<br>transaktions-ID.                  | Interest of answerse      The source proposal has been recented and analyses the sterilite CLTP      The source proposal has been recented and analyses the sterilite CLTP      The beam of the source proposal has been recented and analyses the sterilite CLTP      The beam of the source proposal has been recented and analyses the sterilite CLTP      The beam of the source proposal has been recented and analyses the sterilite CLTP      The beam of the source proposal has been recented and analyses the sterilite CLTP      The beam of the source proposal has been recented and analyses      The beam of the source proposal has been recented and analyses      The beam of the beam |
|    | Din transaktion måste godkännas av ett andra behörigt<br>ombud via "Lista över uppgifter" om dubbelt<br>godkännande är valt för kontoinnehavaren. |                                                                                                    |

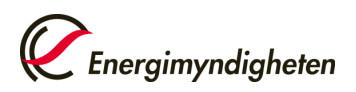

| 11                                                                                                    | Efter att det andra behöriga ombudet godkänt transaktionen så genomförs den omedelbart utan<br>någon fördröjning.                                                                                                    |                                                                                                    |  |
|----------------------------------------------------------------------------------------------------|----------------------------------------------------------------------------------------------------|----------------------------------------------------------------------------------------------------|--|
| 12                                                                                                    | Det ombud som föreslagit transaktionen kan även avslå<br>samma transaktion genom att gå till "Lista över uppgifter",<br>ta uppgiften och klicka "Avslå".<br>Läs mer om hantering av uppgifter i separat guide, "Guide<br>för hantering av lista över uppgifter". | Avslå                                                                                                    |  |
| 13                                                                                                    | Skriv en kommentar (obligatoriskt) och klicka på "Bekräfta".                                                                                                    | Bekräftelse       Image: Comparison of the segaran: Segaran: S |  |
| För att kontrollera anläggningens fullgörande, läs mer i "Guide för kontroll av fullgörande".                                          |                                                                                                    |                                                                                                    |  |
| För att hitta hela manualen eller titta på instruktionsvideos gå till:<br><u>http://ec.europa.eu/clima/sites/registry/index_en.htm</u> |                                                                                                    |                                                                                                    |  |